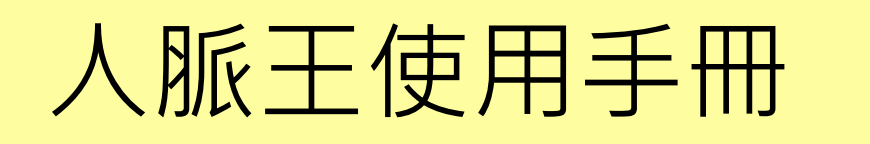

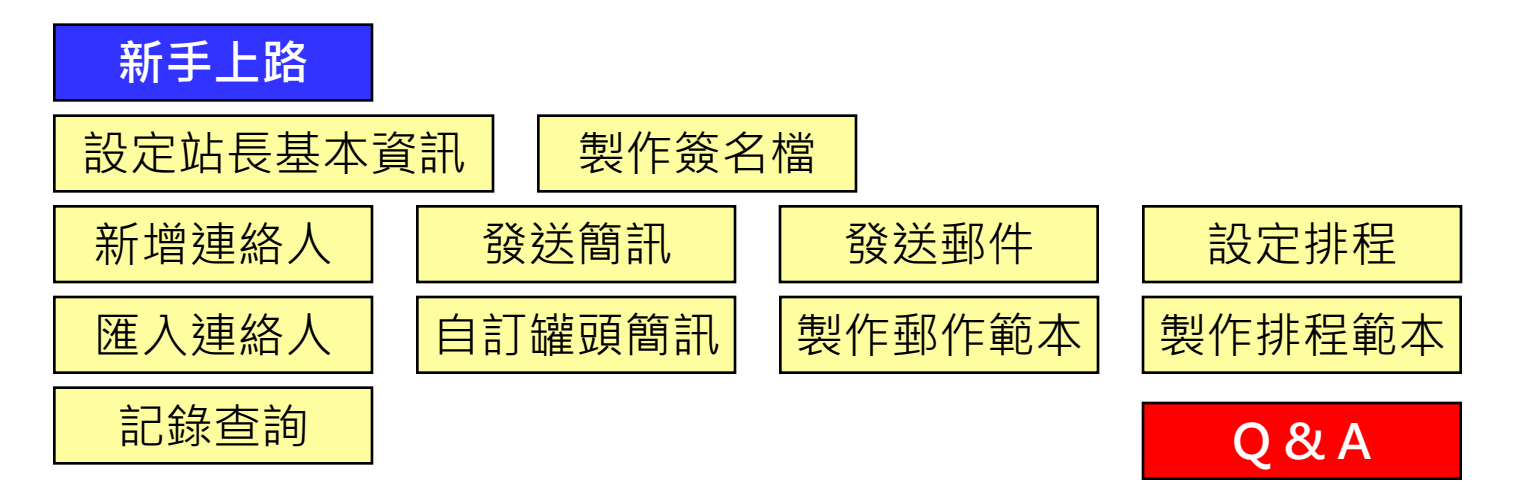

| 名詞說明:          |                                 |
|----------------|---------------------------------|
| 事件:單一筆         | <sup>崔</sup> 簡訊或單一筆郵件都稱為事件      |
| <b>排程</b> :數個事 | 事件組成,且每個事件有其特定之執行時間,此一連串事件稱為排程  |
| <b>群組</b> :將連絡 | 各人根據其共同特性而集合成同一類。同一連絡人可同時歸屬不同群組 |

## 新手上路

歡迎使用最佳之人脈管理及活動追蹤平台。

新手上路使用建議:修改基本資料,進行排程發送,參考步驟如下。

**1.修改個人密碼:**系統開通時所發出之密碼為系統預設,強烈建議修改之。 操作:「系統設定」->「註冊資料」->「更改密碼」進行密碼修改。

2.修改郵件之寄件者名稱:當寄出郵件時,在郵件上顯示的寄件人名稱。 操作:「系統設定」->「註冊資料」,->「基本資料」,更改寄件者名稱。

3.製作簽名檔:在寄出的簡訊或郵件中,常會加入自己的簽名檔,以利對方更清楚寄件人 資料及方便回覆。 操作:「系統設定」->「製作簽名檔」。建議至少各增加一個郵件簽名檔及簡訊簽名檔。 (此資料隨時可修改)

4.輸入連絡人資料,建立排程:立即體驗「人脈王」的自動排程功能。
操作1:「連絡人」->「新增連絡人」,建立一筆自己的基本資料,包含姓名、暱稱、手機、郵件、認識時間、認識場合。輸入後按右上方之「存檔後排程」。
操作2:選擇一個排程。例如,選擇「自我介紹(保險版1年,銷售)」。
操作3:此時會出現排程中所有的事件清單,詳述事件名稱、時間等。可點擊右方之「明細」,查看其內容或修改內容與發送時間。
操作4:點擊「排程存檔」即完成。

## 新手上路

- **操作5**:上述完成存檔後,畫面將跳至「自動排程」->「排程查詢」中,在該程中,點擊 「展開事事」,即可查看所有已安排之事件。在第一事件「1天簡訊:初識問候」中,點擊 右方「明細」。
- 操作6:建議修改「時間設定」,將「彈性天數」設為"0",「預約時間」設為比您現在時間稍晚的時間(例如,現在是10:45,則設為11:00),按「存檔」。
- **操作7**:可依「操作5」->「操作6」的步驟重複進行其他事件之變更。如此即完成連絡 人之自動排程設定,「人脈王」即會在您預定的時間,將各事件送達收件人。
- 5.建立連絡人之分組名稱:先建立連絡人之分組名稱,以利在新增連絡人或匯入連絡人資 料時,可以立即進行分類。(每一連絡人可同時歸屬不同群組) 操作:「連絡人」->「連絡人管理」,選擇左側「群組管理」,開始輸入連絡人之群組 名稱。此功能為樹狀結構,即可定根目錄群組及子群組。
- **6.新增連絡人或匯入連絡人:**有連絡人名單,就能開始進行各項簡訊、郵件與自動排程之設定。作4:點擊「排程存檔」即完成。 操作:請參考「新增連絡人」及「匯入連絡人」之操作說明。

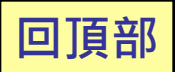

## 設定站長基本資訊

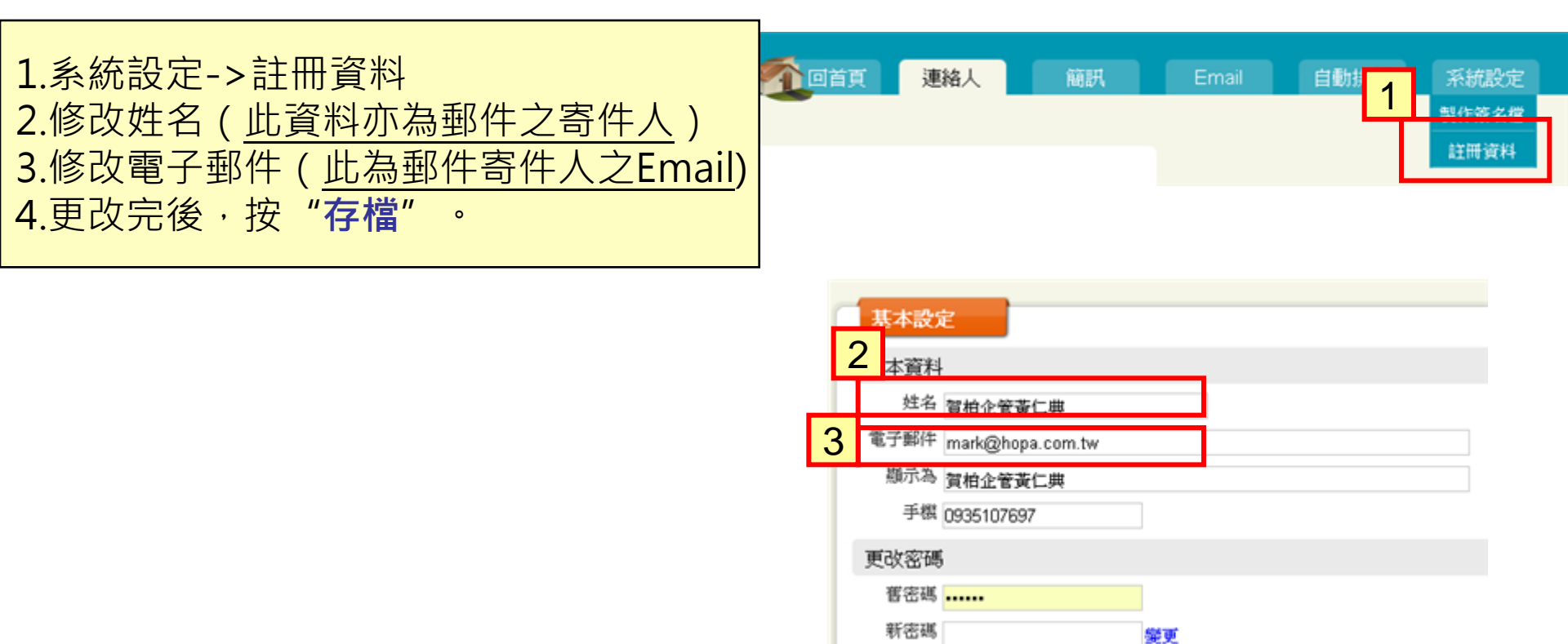

4

存檔

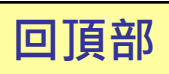

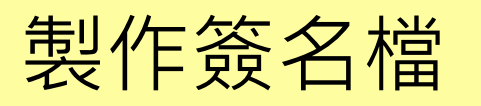

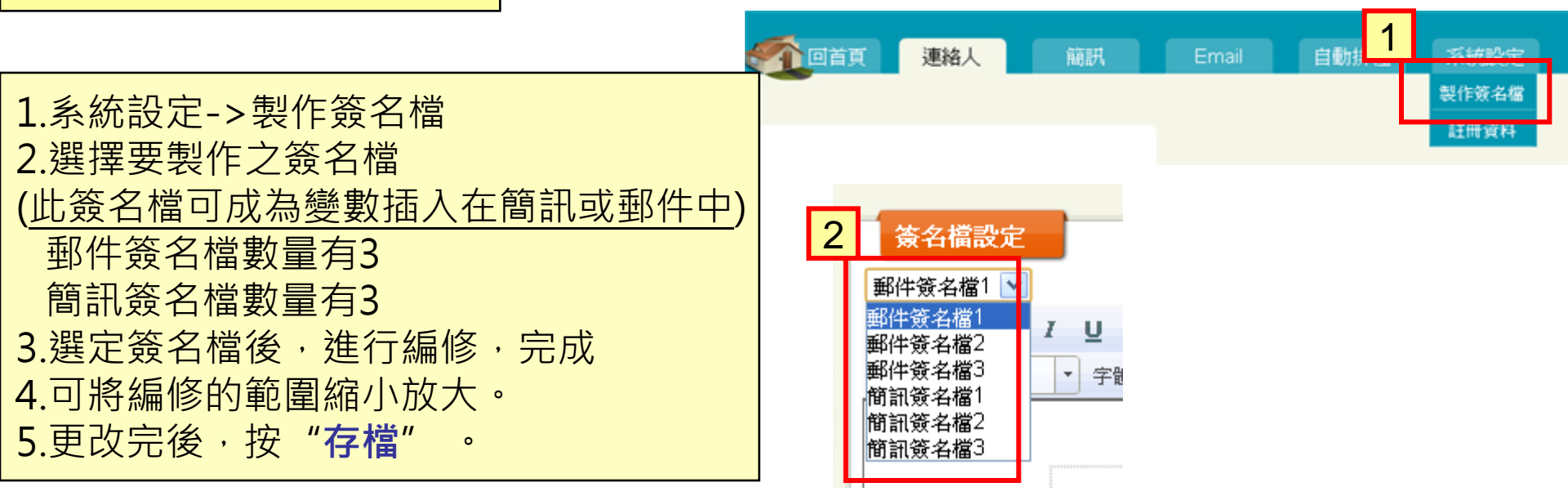

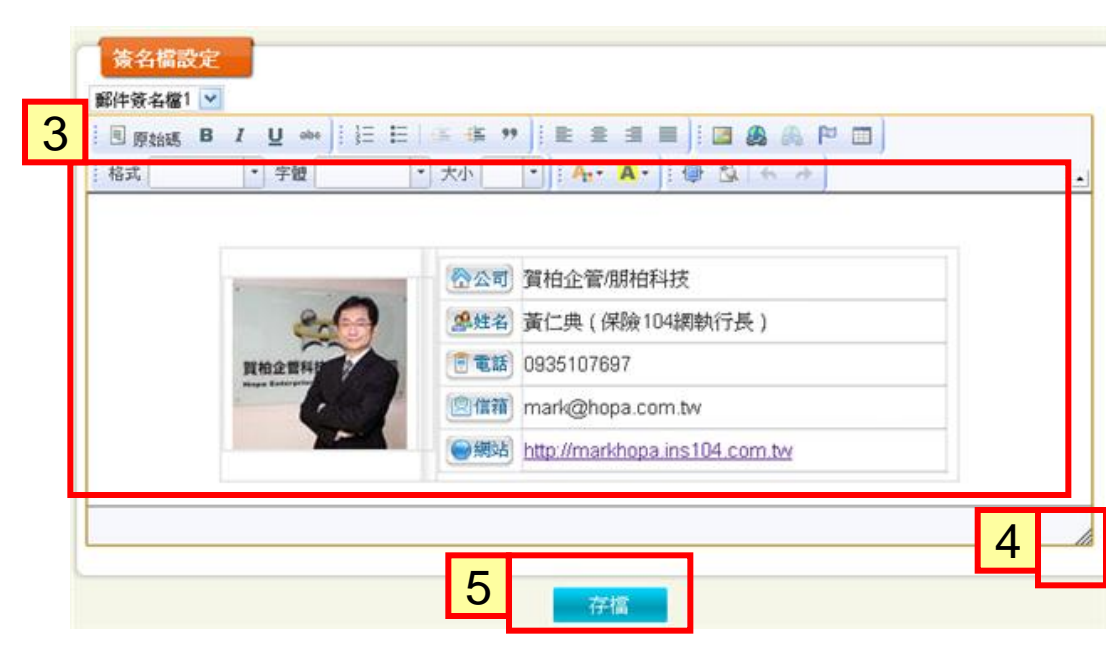

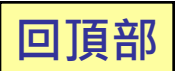

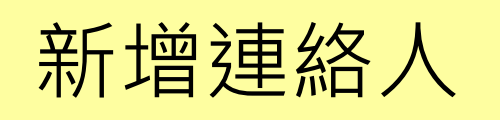

1.連絡人->新增連絡人 2.在基本資料中,輸入姓名後, 在"暱稱"中自動顯示姓名之後2位 或於欄位內直接編修 若欲快速變更,可按有方之 "**名**": 姓名後2位 "**英**":英文名字 "全": 全部姓名 3.如果現有之群組沒有可選取的, 按"+"可增加群組名稱 4.在欄位中輸入群組名稱後,按"新增" 5.更多之群組管理功能, 按左方之"群組管理" 6.更改完後,在最下方選擇按鍵 "存檔": 資料儲存後,繼續輸入下一筆 "**取消**":清除上方所有資料 "**存檔後排程**":此資料儲存後, 進行排程選擇

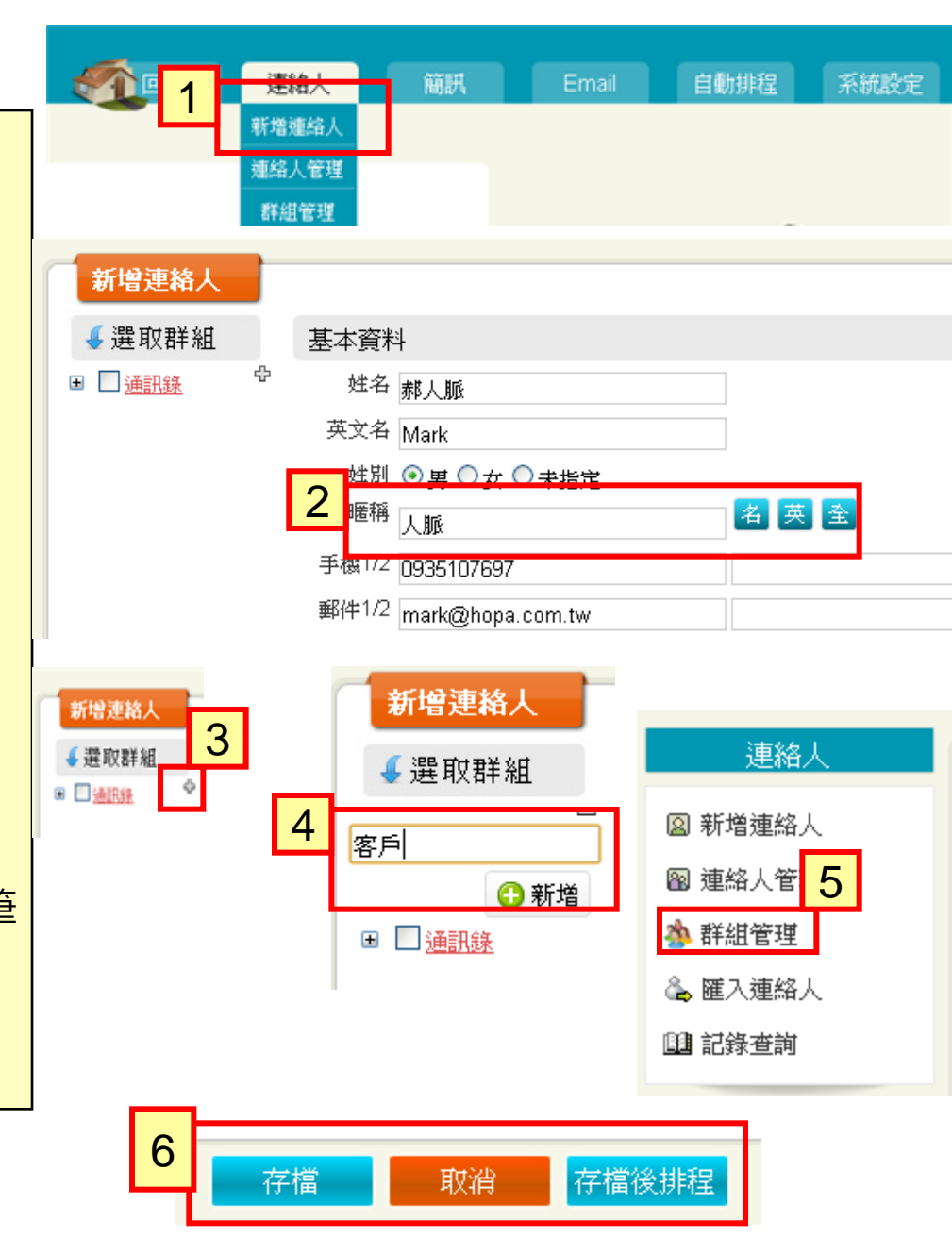

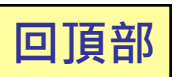

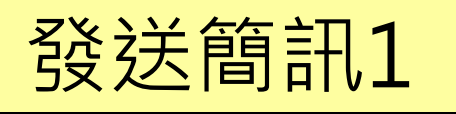

1.簡訊->發簡訊 2.可選擇"參考範本"之內容 3. 簡訊範本視窗 "自訂範本":自行增訂之範本 (可在"自訂罐頭簡訊"中編修) "共用範本":由賀柏公司製作 (若有任何建議,歡迎提供) 4.在内容中,可插入變數, 此變數內容依每個連絡人資料而改變。 5.此按鍵可將此簡訊內容設為範本 說明:每則簡訊輸入之70個中文字或 140個純英數字算一通,若超過則會增加 簡訊通數之扣除。 惟每通簡訊中,英文字最多輸入765個字 中英文字最多可輸入333個字。

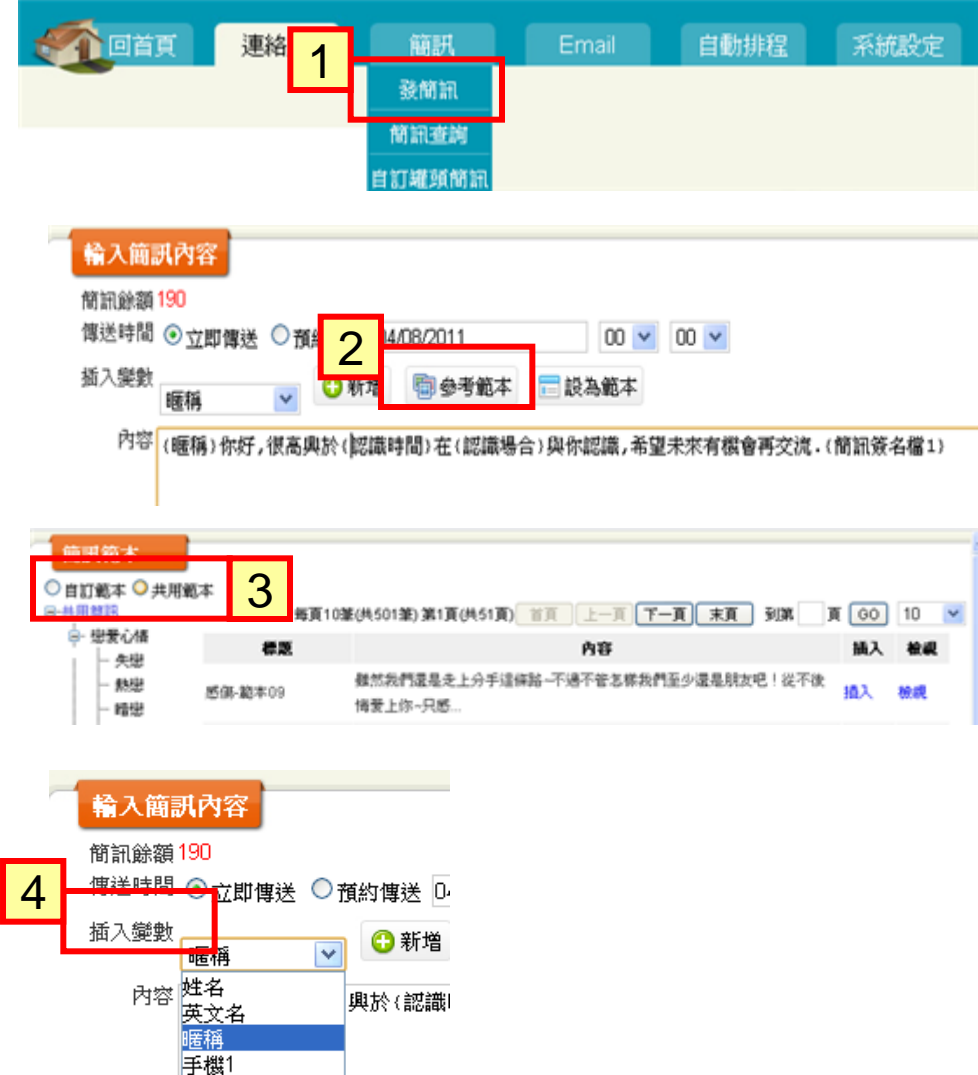

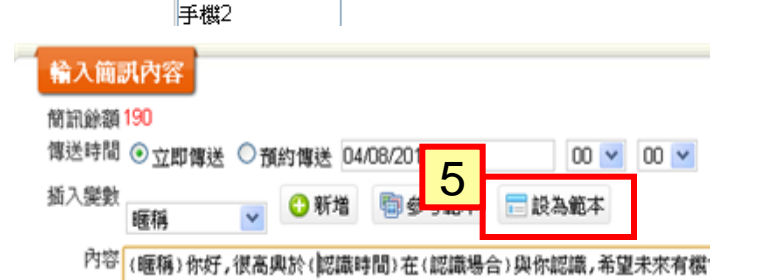

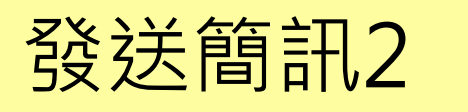

1.簡訊收件人中之"手動輸入" a.請用半形逗號隔開。如:0965222333,0988555444 b.國際地區(含大陸地區)範例:+8612345678 c.可將Excel中同一欄位資料複製貼入欄位中。 2.簡訊收件人"通訊錄",下方資料即顯示 3. 可直接選取群組 4. 根據關鍵字查詢 5.設定每頁顯示之筆數 6. "**全部加入**" : 無論資料幾頁, 全加入 "**加入選取**" : 有勾選的才加入 7.全部選定後,按"下一步" 0

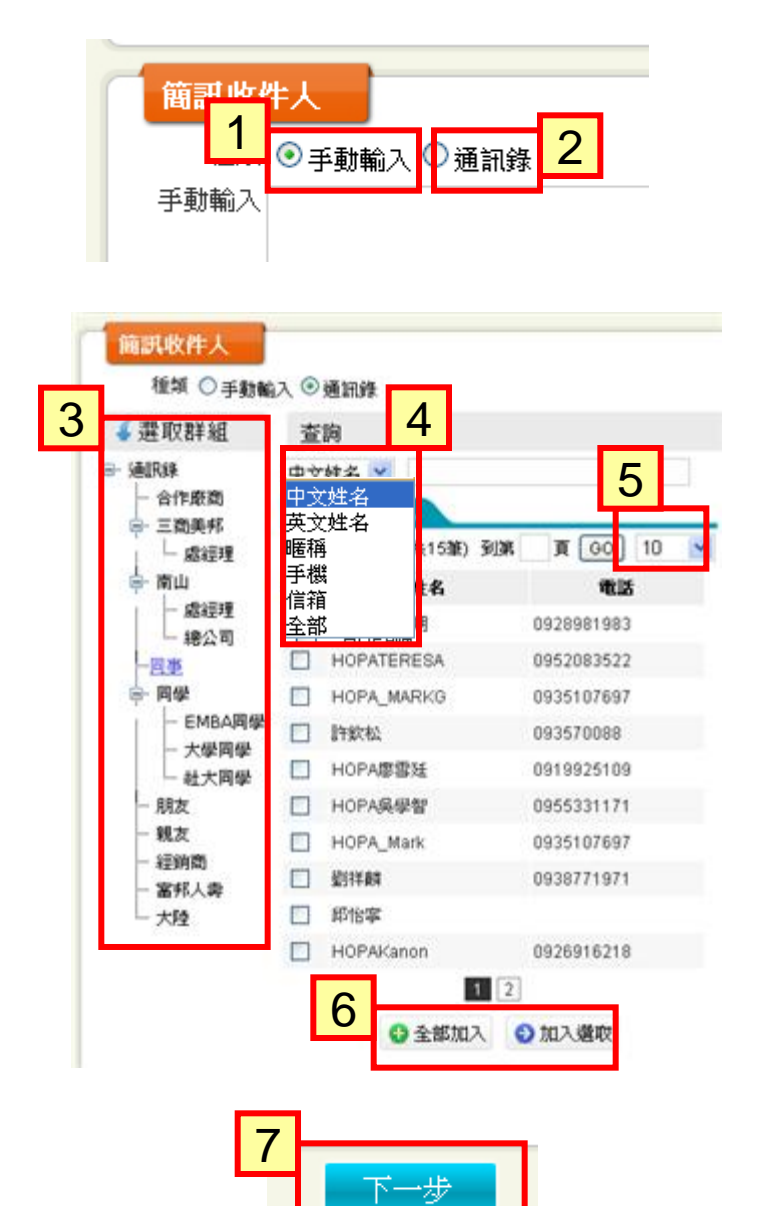

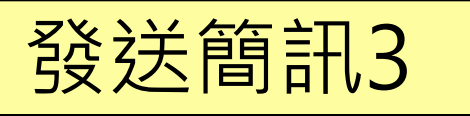

1.如果在簡訊中有輸入"變數", 則在寄出前,會檢查所有資料是否都有, 如果沒有,則顯示"補足清單", 可按"編輯"後,在欄位中補上資料, 或選"移除"
2.若前述已編修完成,則出現"傳送名單"
顯示所有將傳送的資料
"移除":刪除此名單
"上一步":回上一步驟重新編修
"傳送":送出發送

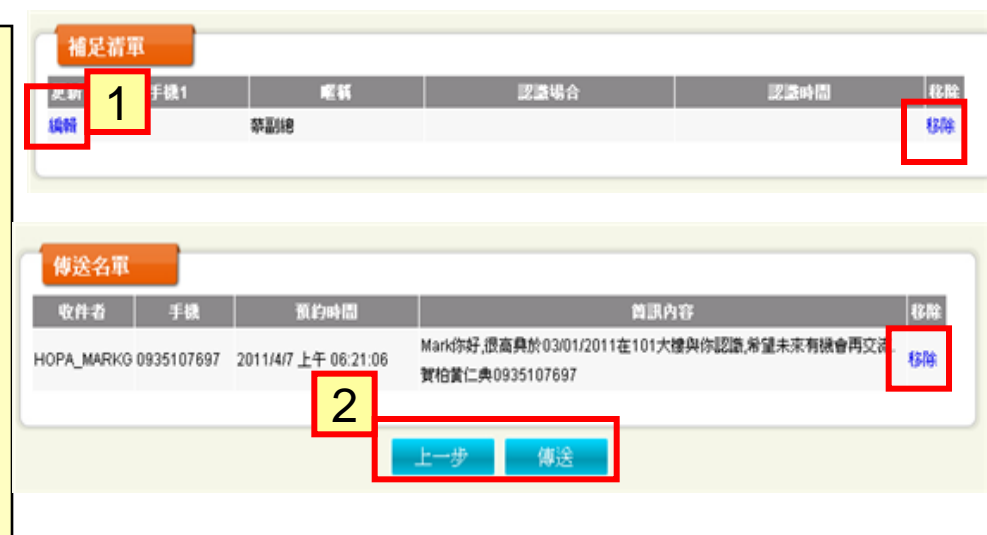

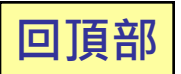

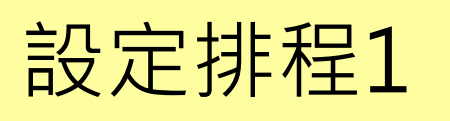

1.自動排程->新增排程 2.可選擇"參考範本"之內容 3. 排程範本視窗 "自訂範本":自行增訂之範本 (可在"排程範本"中編修) "共用範本":由賀柏公司製作 (若有任何建議,歡迎提供) 4." 開啟明細 "可展開內容 5." **排程日期**",制定排程開始的時間 6. 狀態: "啟用":開始進行排程運作 "草稿": 視為尚在排程製作中, 不運作 7.期限 "不限":如果排程之事件皆已完成, 則排程自動終止;但若排程中有週期性 **之排程**,則會持續進行運作。 "自訂":制定排程終止時間,期限到 了,排程終止運作 8.全部選定後·按"下一步"; 或"**取消**",清除所有資料。

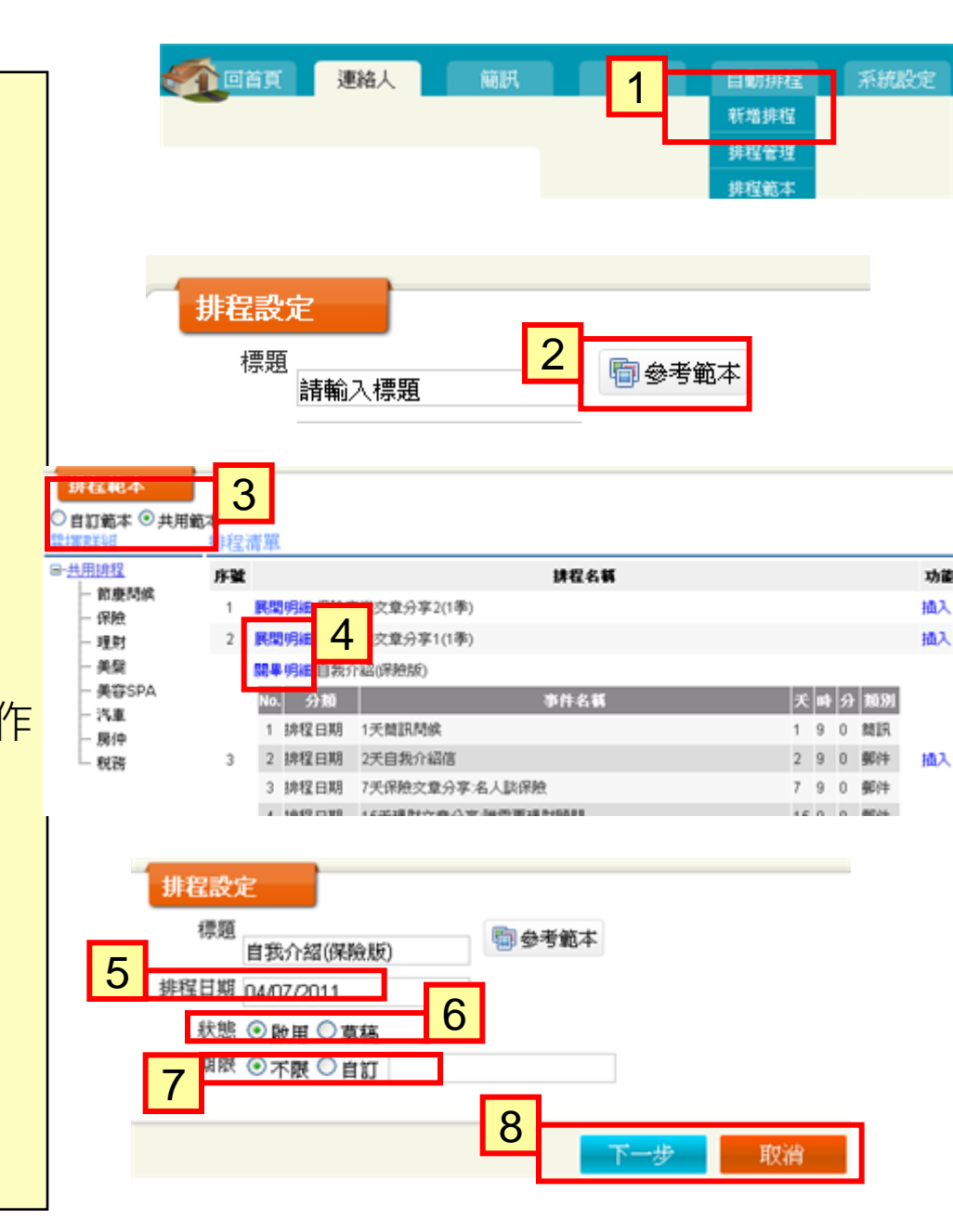

設定排程2

### 1 新增事件 1.新增事件 事件名称 CreateDate 種類 移除 序號 若已插入排程範本,將顯示出所有事件 2011/4/6上 朝件 30產品推薦醫療險要一貫再買嗎 午 02:51:27 若無插入排程範本,本內容將會空白, 2011/4/6上 1天簡訊間候 2.按下方"新增事件",進行排程編修 **∓** 02:51:26 2011/4/6上 郵件 2天自我介紹信 3.新增事件視窗 午 02:51:26 2011/4/6上 事件標題:此事件之說明標題 7天保險交童分享:名人談保險 午 02:51:26 4."時間設定" 2011/4/6上 15天理財文章分享:誰需要理財顧問 午 02:51:26 "**彈性天數**" :為前項日期之加減日 例1:前項排程日期為04/09/2011; 彈性天數為5天 3 新增事件 則此事件之啟動時間為 事件標題 科生 〇 橋田 04/09/2011 + 5 = 04/14/2011例2:前項排程日期為04/09/2011; 【日期 ○ 伏自訂日期 ○ 伏會員生日 ○ 伏會員認識時間 ○ 伏特定節日 ○ 伏用期性 彈性天數為-2天 彈性天數 00 預約時間 00 🔽 時 00 🔽 分 則此事件之啟動時間為 5 04/09/2011 + (-2) = 04/07/2011內容設定 植人10時 姓名 ~ 5.內容設定即為簡訊或郵件之設定 郵件主旨 □ puis B I U ↔ [注 Ξ □ 体 体 \*\* ] ■ ■ □ □ ▲ ▲ ○ □ 6.全部設定後,按"存檔" 牛健 大小 A<sub>1</sub>· A<sub>1</sub>· (金) 松 か 格式 或"**返回**",清除所有資料。 存檔 返回

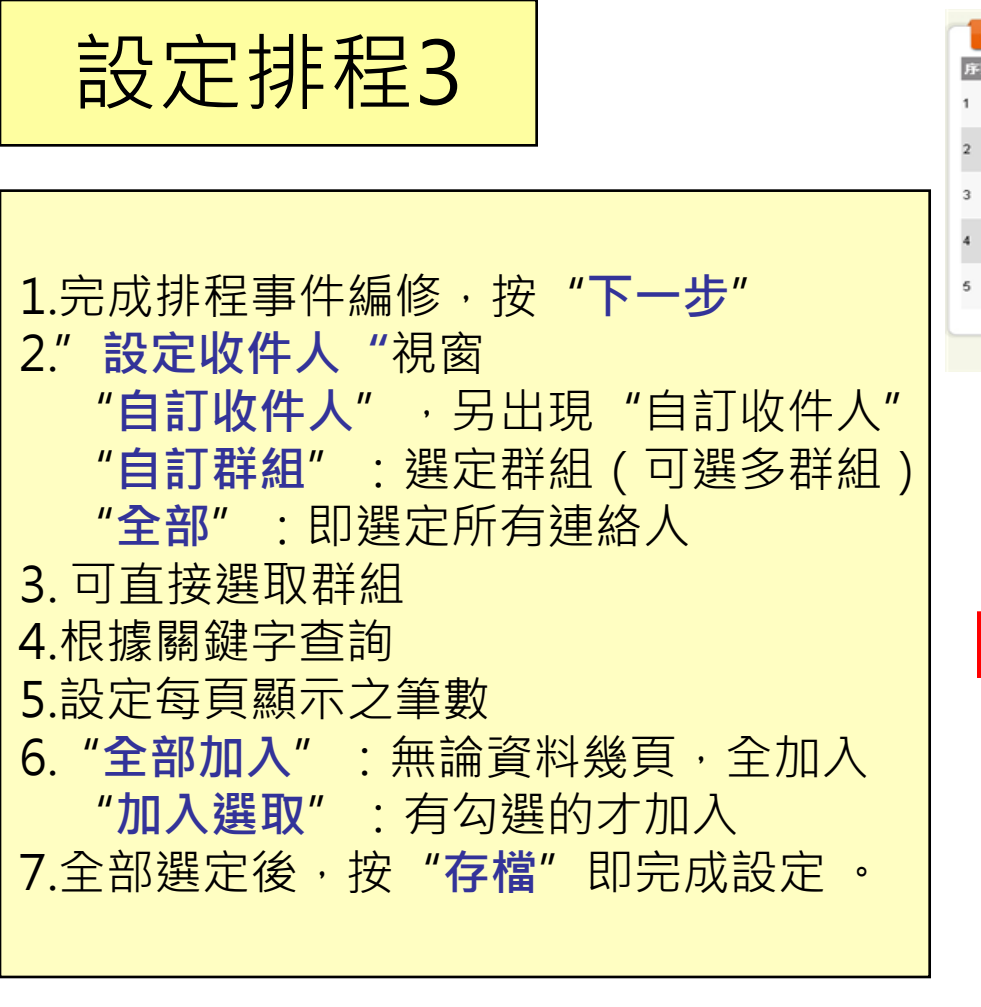

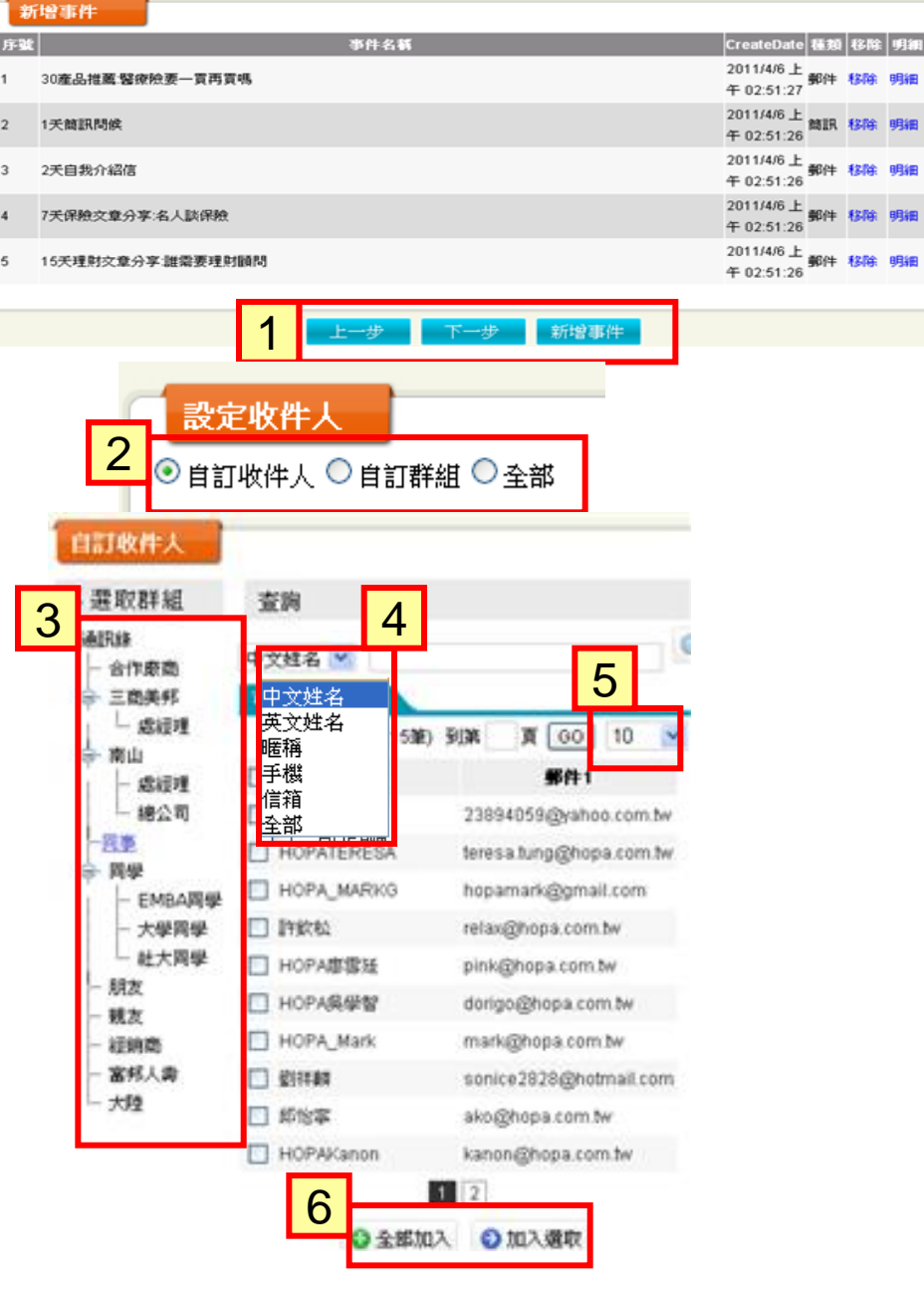

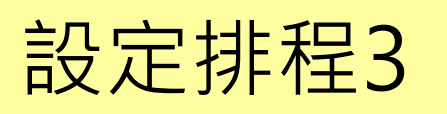

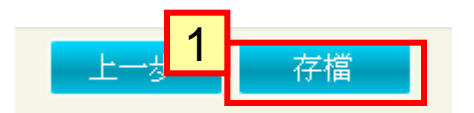

|                                                               |    | 位於 www.crm945.    |
|---------------------------------------------------------------|----|-------------------|
| 1. 全部設定後·按" <b>存檔</b> "即完成設定。<br>2.出現"新增成功"之小視窗·按 <b>確定</b> 。 |    | 新增成功!             |
| 3.出現" <b>排程管理</b> ",                                          |    |                   |
| 顯示目前進行之所有排程。<br>4.按"開啟明細",顯示此排程之所有事件                          | 圳  | 2管理<br>每頁10蓮(共6蓮) |
|                                                               | 序號 |                   |
|                                                               | 1  | 展開明細 自我介紹(保絶版)    |
|                                                               |    |                   |

|    | 位於 www.c       | :rm945.com says: 的 🔽                           |   |
|----|----------------|------------------------------------------------|---|
|    | 新增成功!          | 2<br>確定                                        |   |
| 排  | 2管理            | 毎頁10雄供6雄)第1頁供1頁) 首頁 上一頁 下一頁 末页 到第 頁 60 10 1    | > |
| 序號 |                | <b>排程名稱 明細 開除</b>                              |   |
| 1  | 展開明細自我介紹(保險版)  | 排程日期: 03/29/2011 建立日期: 03/29/2011 明細 開除        |   |
| 2  | 展開明細自我介紹(保熱版)  | 排程日期: 03/29/2011 建立日期: 03/29/2011 明細 開除        |   |
| 3  | 展開明細 自我介紹(保險版) | 排程日期: 03/29/2011 建立日期: 03/29/2011 明細 開除        |   |
| 4  | 展開明細 保險文章分享    | 排程日期: 03/29/2011 建立日期: 03/29/2011 <b>判細 開除</b> |   |
| 5  | 展開明細 自我介紹(保險版) | 排程日期: 04/06/2011 建立日期: 04/06/2011 明細 開降        |   |
| 6  | 展開明細自我介紹(保納版)  | 排程日期: 04/07/2011 建立日期: 04/07/2011 明細 開除        |   |
|    |                |                                                |   |

| _ |   |  |
|---|---|--|
|   | _ |  |
|   |   |  |
|   |   |  |
|   |   |  |
|   |   |  |
|   |   |  |

| Λ | 랐 |                |          | 排程名稱                               | 明網 | 删除  |
|---|---|----------------|----------|------------------------------------|----|-----|
| 4 |   | 開旱明細 自我介紹(保税版) |          | 排程日期: 03/29/2011 建立日期: 03/29/2011  |    |     |
|   |   | No. 分類         |          |                                    |    |     |
|   | 1 | 1 排程日期         | 當天簡訊問候   | 0 9 0 間記 明細                        | 明細 | 開除  |
|   |   | 2 排程日期         | 1关保险交集分别 | 1 9 0 鄭祥 明編                        |    |     |
|   |   | 3 排程日期         | 2天理射文章分写 | 2 9 0 鄭件 明編                        |    |     |
|   | 2 | 展開明細自我的        | 介紹(保税版)  | J排程日期: 03/29/2011 建立日期: 03/29/2011 | 明細 | RØ4 |
|   | 3 | 展開明細自我的        | 介紹(保触版)  | 辨程日期: 03/29/2011 建立日期: 03/29/2011  | 明細 | 刷除  |
|   | 4 | 民間明細 保税:       | 文章分享     | 排程日期: 03/29/2011 建立日期: 03/29/2011  | 明細 | RØ4 |

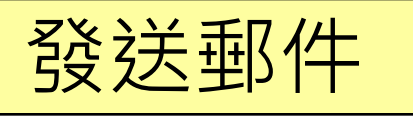

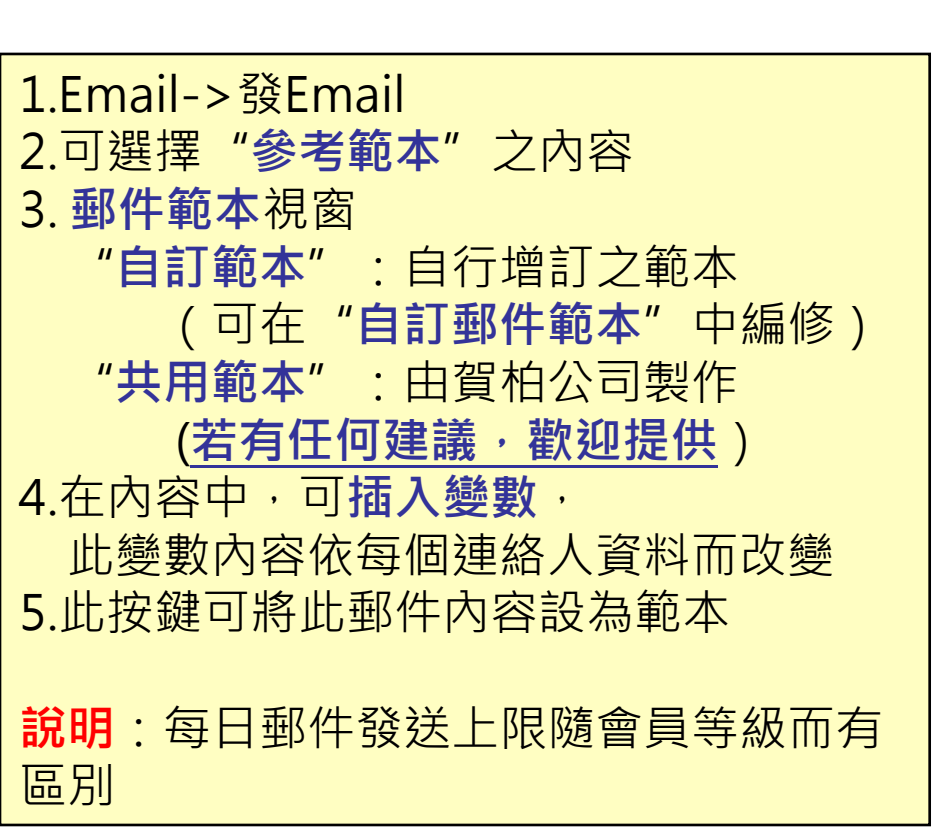

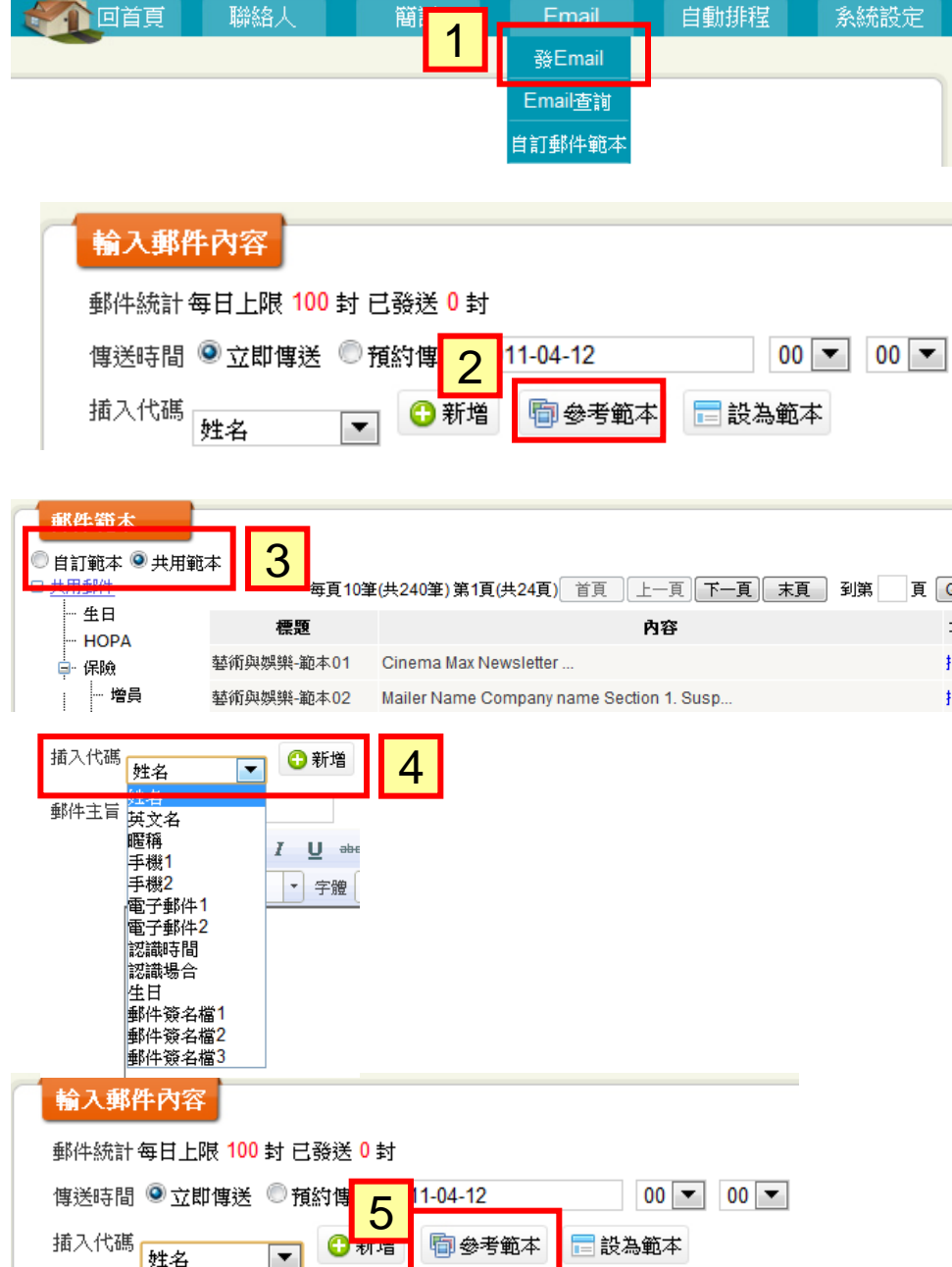

郵件主旨

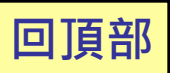

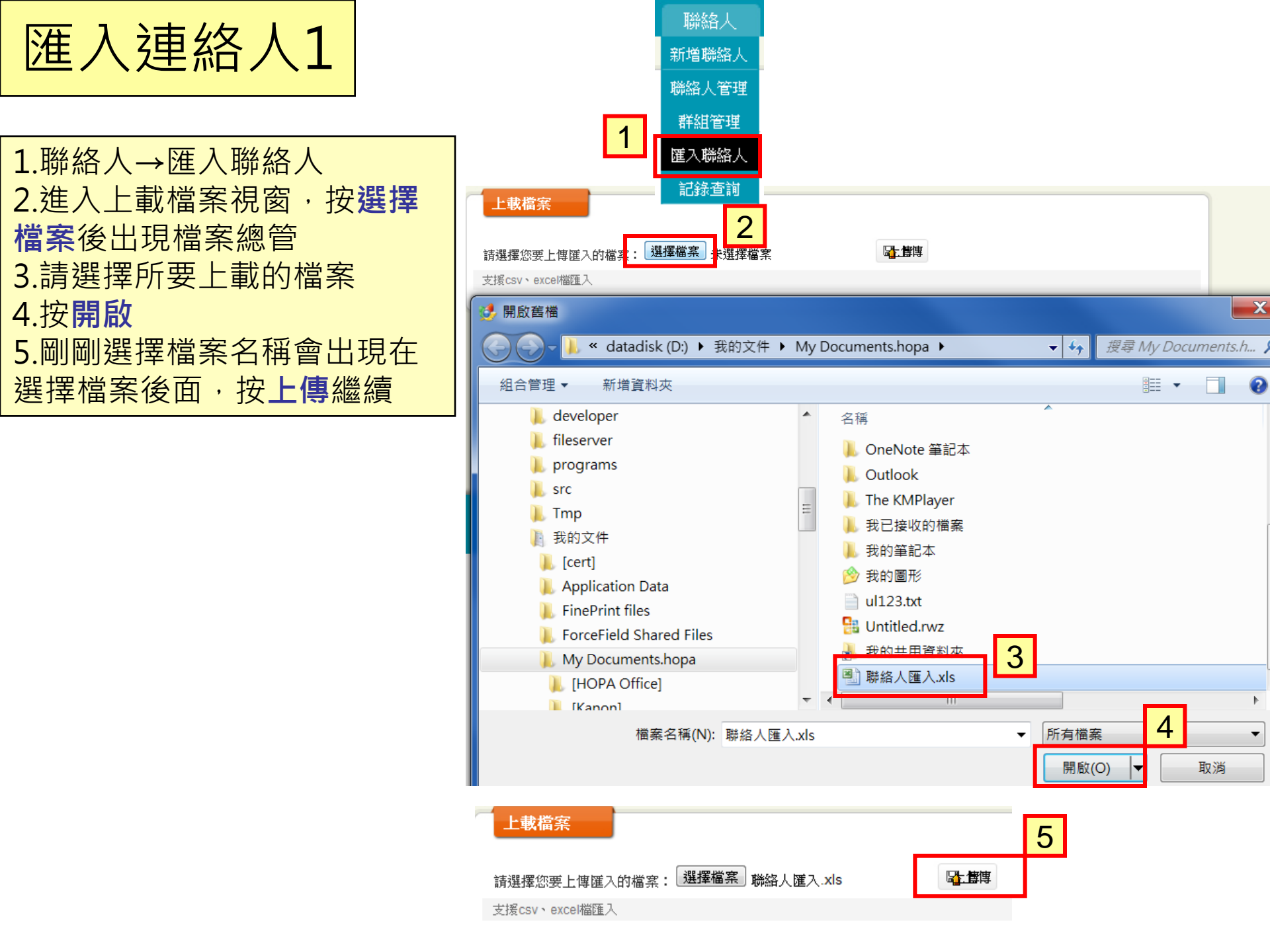

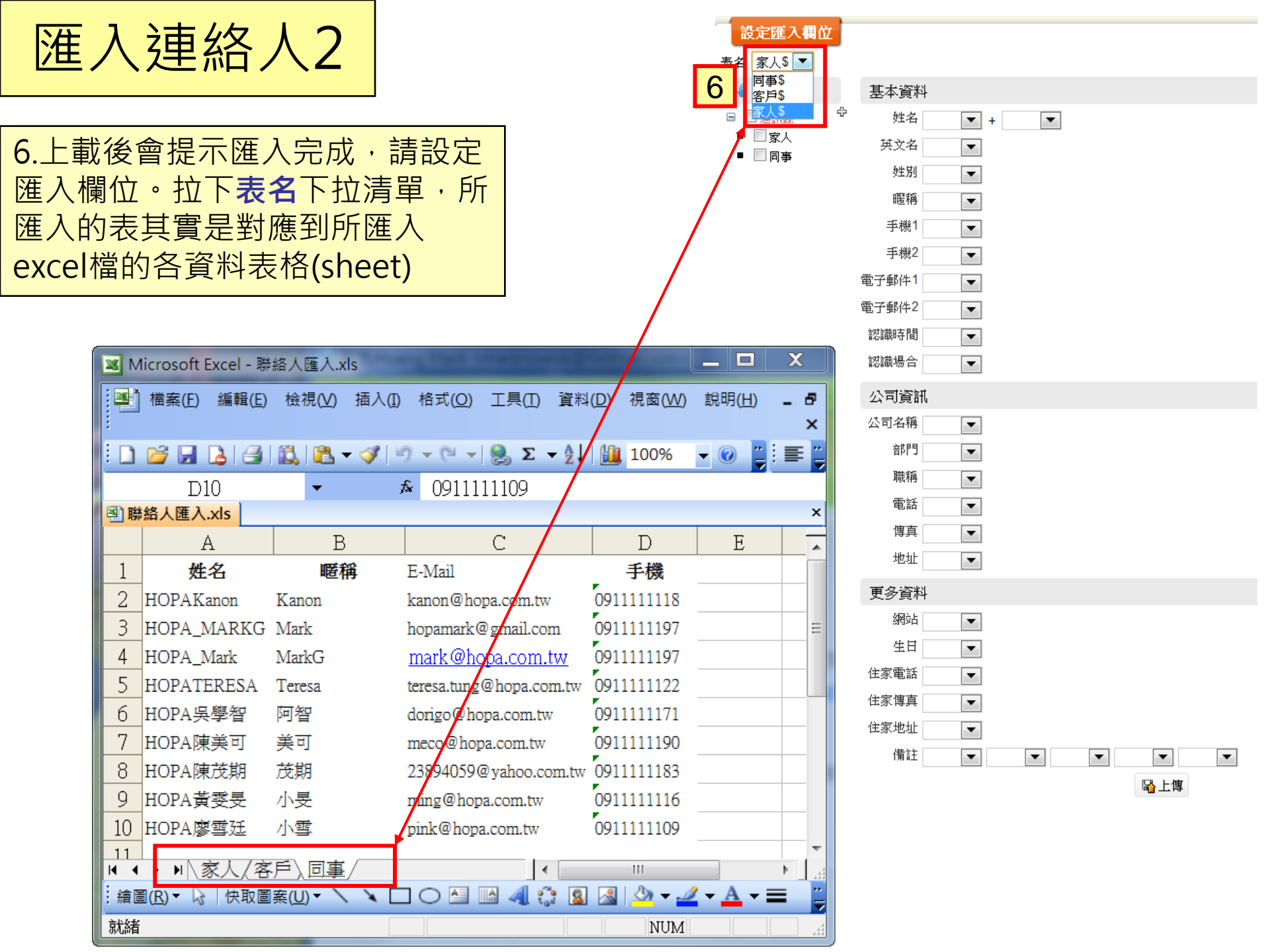

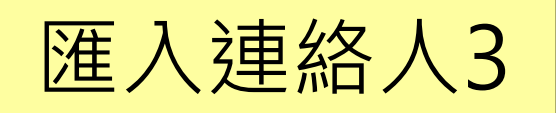

7.選好要設定的表後,開始逐一設 定欄位對應。各欄位後的下拉清單 顯示的其實是所匯入excel檔的對 應表格的各欄位,請依需要逐一設 定好對應

| <b>X</b> N | licrosoft Excel - 聯           | 絡人匯入.xls                                       |                                      |                              |                | X   |
|------------|-------------------------------|------------------------------------------------|--------------------------------------|------------------------------|----------------|-----|
|            | 檔案( <u>F</u> ) 編輯( <u>E</u> ) | 檢視(⊻) 插入(                                      | []) 格式( <u>O</u> ) 工具( <u>T</u> ) 資料 | !( <u>D</u> ) 視窗( <u>₩</u> ) | 說明( <u>H</u> ) | - d |
| : 🗅        | 🞽 🔒 🛃                         | 🚉 🖻 <del>-</del> 🟈                             | 🔊 - (° -   🤮 Σ - Al                  | 100%                         | - 🕜 📮          | ≣   |
|            | D10                           | •                                              | ء 10911111109                        |                              |                | /   |
| 图 聯        | 絡人匯入.xls                      | 1                                              |                                      |                              |                |     |
|            | <u>A</u>                      | B                                              | <u> </u>                             | D                            | E              |     |
| 1          | 姓名                            | 暱稱                                             | E-Mail                               | _ 手機                         |                |     |
| 2          | HOPAKanon                     | Kanon                                          | kanon@hopa.com.tw                    | 0911111118                   |                |     |
| 3          | HOPA_MARKG                    | Mark                                           | hopamark@gmail.com                   | 0911111197                   |                |     |
| 4          | HOPA_Mark                     | MarkG                                          | <u>mark@hopa.com.tw</u>              | 0911111197                   |                |     |
| 5          | HOPATERESA                    | Teresa                                         | teresa.tung@hopa.com.tw              | 0911111122                   |                |     |
| б          | HOPA吳學智                       | 阿智                                             | dorigo@hopa.com.tw                   | 0911111171                   |                |     |
| 7          | HOPA陳美可                       | 美可                                             | meco@hopa.com.tw                     | 0911111190                   |                |     |
| 8          | HOPA陳茂期                       | 茂期                                             | 23894059@yahoo.com.tw                | 0911111183                   |                |     |
| 9          | HOPA黃雯旻                       | 小旻                                             | ming@hopa.com.tw                     | 0911111116                   |                |     |
| 10         | HOPA廖雪廷                       | 小雪                                             | pink@hopa.com.tw                     | 0911111109                   |                |     |
| 11         | <br>▶▶\\家↓/変                  |                                                | 4                                    | III                          |                |     |
| : 繪圖       | 圖( <u>R</u> )▼ 🔓 │ 快取圖        | ) <u>λ⊡∌</u> /<br>[ <u>寨(U</u> )▼ \ <u>\</u> [ |                                      |                              | - <u>A</u> - E | =   |
| 3 채緒       |                               |                                                |                                      | NUM                          |                |     |

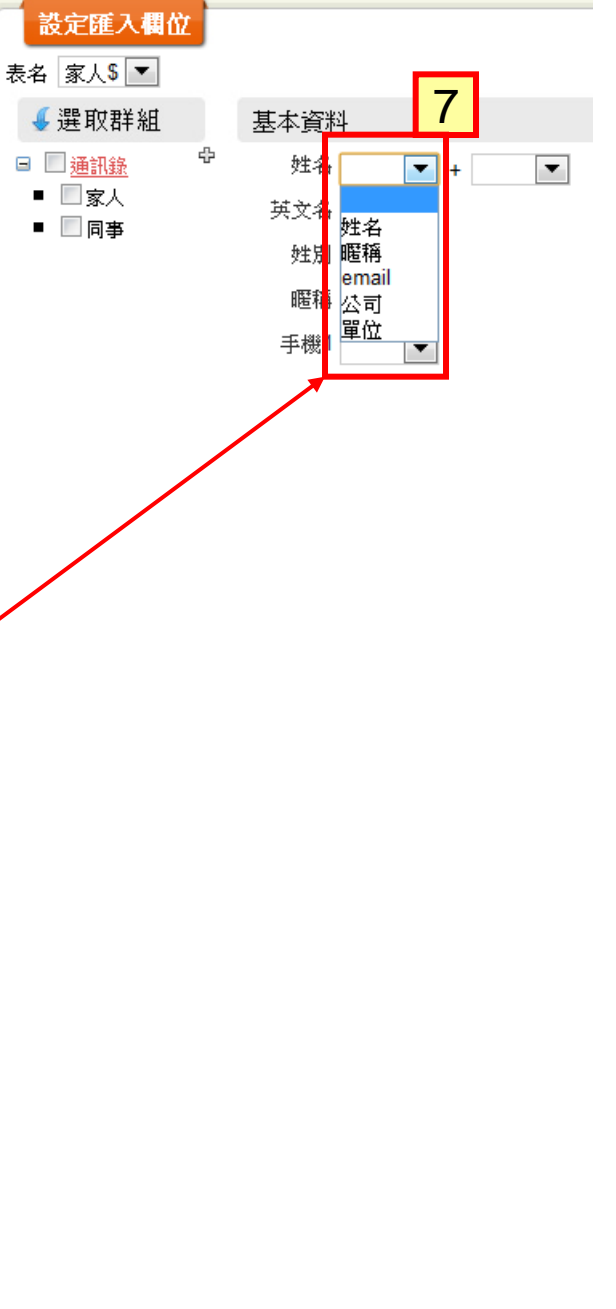

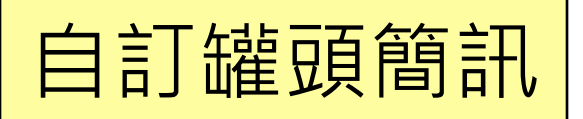

1.簡訊→自訂罐頭簡訊
 2.選擇新增
 3.在新增簡訊範本視窗,輸入
 範本標題
 4.繼續輸入簡訊範本內容
 5.選擇存檔離開
 6.此範本會出現在自訂簡訊範
 本清單中供日後製作簡訊時
 直接套用

|               | 簡訊       |                                                                    |
|---------------|----------|--------------------------------------------------------------------|
|               | 發簡訊      |                                                                    |
| 1             | 簡訊查詢     |                                                                    |
| 6             | 自訂罐頭簡訊   | 簡訊清單                                                               |
| ···· <u>管</u> | 訊範本      | 每頁10筆(共0筆) 第0頁(共0頁) 首頁 上一頁 下一頁 末頁 到第 頁 GO 10 💌                     |
|               |          | 此群組無相關範本!                                                          |
| 1             | 新增簡訊範本   |                                                                    |
| 4             | 選取群組     | 簡訊清單                                                               |
| •             | ✓ 簡訊範本 4 | * 範本標題 簡訊測試範本 3                                                    |
|               |          | 插入變數 姓名 🐨 新增 🗇 參考範本                                                |
|               |          |                                                                    |
|               |          |                                                                    |
|               |          |                                                                    |
|               |          |                                                                    |
|               |          |                                                                    |
|               |          |                                                                    |
|               |          | 资名檔                                                                |
|               |          | 共輸入了10個字,約須1則訊息傳送。每發送給一位收訊人將扣除1點。 英文字最多可輸入765個字,中英文字最多可<br>輸入333個字 |
|               |          | 5 存檔 取消                                                            |

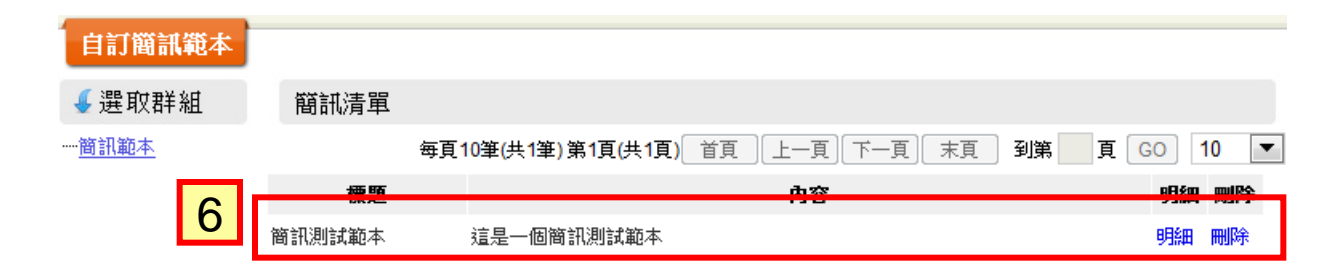

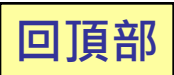

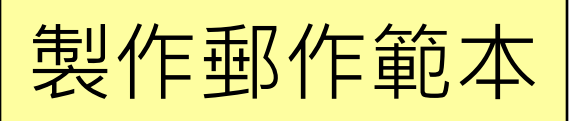

- 1.Email→自訂郵件範本 2.選擇**新增**
- 3.在**新增郵件範本**視窗,輸入範本標題
- (或可按"參考範本"·選擇 已建立的自訂或共用範本來 編修)
- 4.繼續輸入郵件範本內容
- 5.選擇存檔離開
- 6.此範本會出現在**自訂郵件** 範本清單中供日後製作郵件 時直接套用

|              | Email       |                                                            |                 |
|--------------|-------------|------------------------------------------------------------|-----------------|
|              | 發Email      |                                                            |                 |
| 1            | Email查詢     |                                                            |                 |
| _            | 自訂郵件範本      | 郵件清單                                                       |                 |
| <b> </b>   ' | 郵件範本        | 毎頁10筆(共0筆)第0頁(共0頁) 首頁 上一頁 下一頁 末頁 到第                        | 頁 GO 10 ▼       |
|              |             | 此群組無相關範本!                                                  |                 |
|              | 新增郵件範本      |                                                            |                 |
|              | ✓ 選取群組      | 排程範本內容                                                     |                 |
|              | ■ 🛛 郵件範本    |                                                            |                 |
|              |             | 插入代碼 全 新增 金考範本                                             |                 |
|              |             | ┆圓 <sub>原始碼</sub> B I U ↔ ); 注 는   德 権 🤊 ); È ≛ ≛ ≣ ); 🖪 🉈 | ▲ № 🔳           |
|              |             | :: 格式 —般 🔹 字體 🔹 大小 💽 💽 🗛 🖌 🌍 🖏 🦛                           | *               |
|              |             | 這是一封測試郵件  4                                                |                 |
|              |             |                                                            |                 |
|              |             |                                                            |                 |
|              |             |                                                            |                 |
|              |             |                                                            |                 |
|              |             |                                                            |                 |
|              |             | hady a                                                     |                 |
|              |             | 5 <del>友播</del>                                            |                 |
|              |             |                                                            |                 |
|              | 自訂郵件範本      |                                                            |                 |
|              | ✓選取群組       | 郵件清單                                                       |                 |
|              | <u>郵件範本</u> | 每頁10筆(共1筆)第1頁(共1頁) 首頁 上一頁 下一頁 末頁 到第 3                      | 頁 GO 10 💌       |
|              |             | 標題内容                                                       | 梭視 刪除           |
|              | 6           | 郵件測試範本 這是一封測試郵件<br>                                        | <b>械視     除</b> |

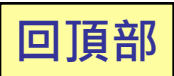

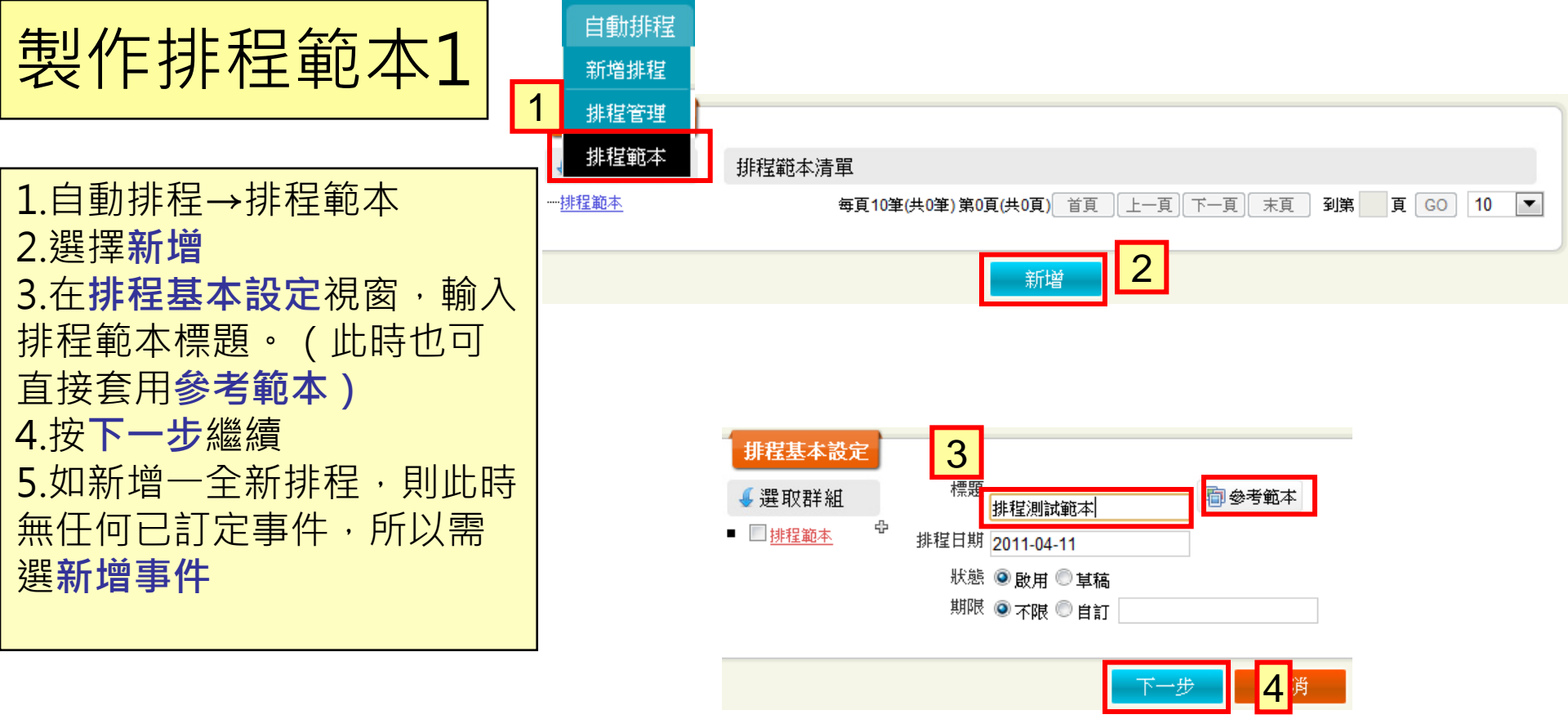

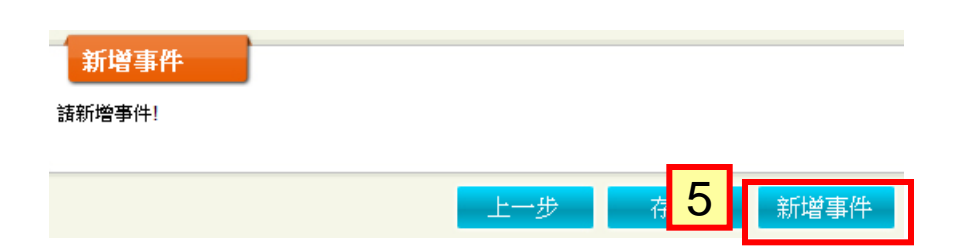

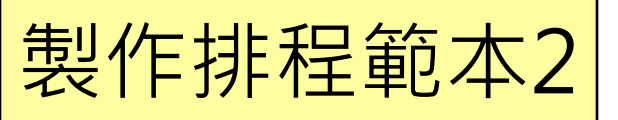

- 6.自訂全新事件需先輸入**事件標題** 
  - (事件可為郵件或簡訊)
- 7.再進行時間設定
  - **彈性天數**:為前項日期之加減日
  - 例1:排程日期為04/09/2011;
    - 彈性天數為5天
    - 則此事件之啟動時間為
    - 04/09/2011 + 5 = 04/14/2011
  - 例2:排程日期為04/09/2011; 彈性天數為-2天
    - 則此事件之啟動時間為
- 04/09/2011 + (-2) = 04/07/2011
- 8.再輸入訊息內容
- 9.選擇存檔離開
- 10.剛編輯的新事件會出現在排程的事件清單中
- 11.如仍需訂定其他事件選擇新增事件 如已完成此排程範本則選擇存檔

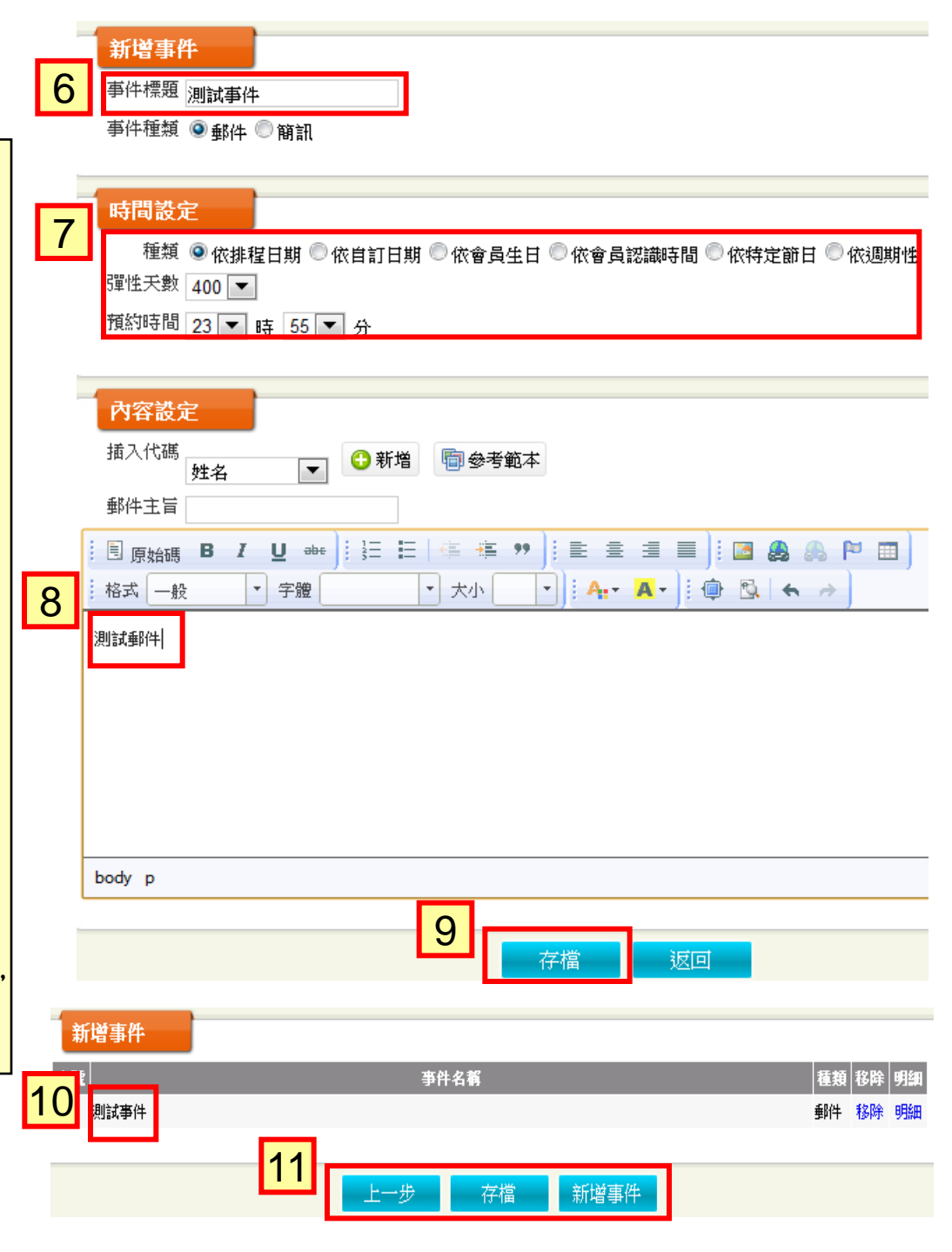

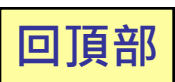

| 記錄查詢 |  |
|------|--|
|      |  |

 1.聯絡人→記錄查詢
 2.進入記錄查詢視窗,會
 先將所有記錄列表顯示, 但仍可以收件人與建立日
 期為條件進行過濾查詢
 3.在記錄列表顯示清單中
 可選按單一筆記錄的內容
 查看已寄送的內容

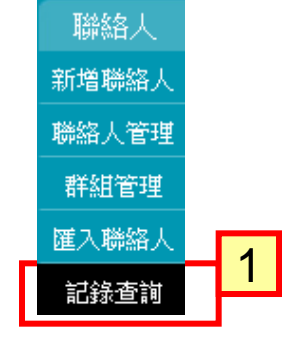

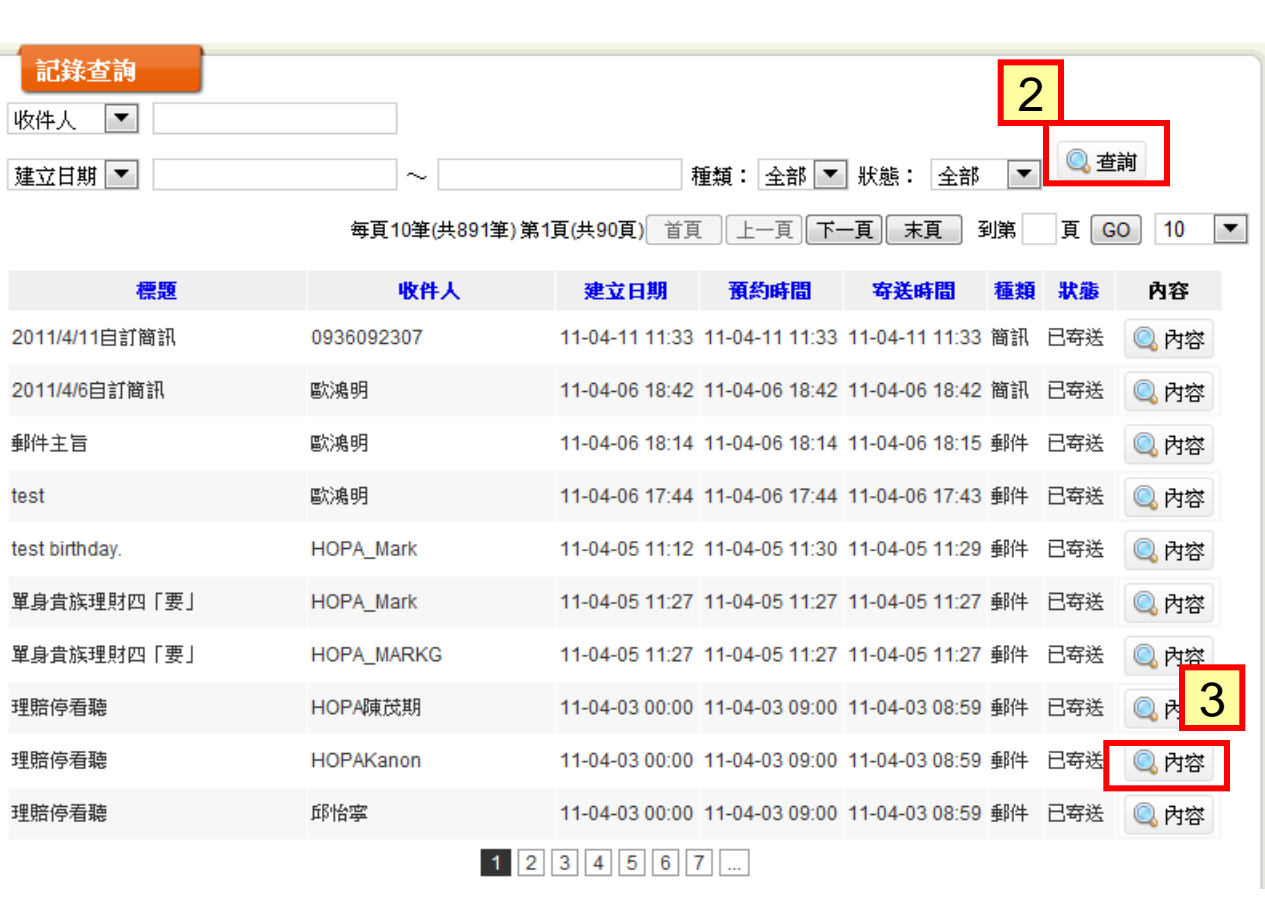

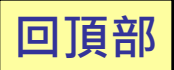

# Q & A

Q1:Yahoo,Google,Hotmail,Outlook或其他通訊錄的資料如何匯入於人脈王? A:只要上述之通訊錄可以匯出成CSV或Excel的檔案類型,即可透過「連絡人」->「匯入 連絡人」的功能匯入。

Q2: 簡訊若是發送至國外,要如何計價? A:每一通簡訊扣除3通一般簡訊。

Q3: 簡訊若發射不成功, 會收費嗎? A:不會, 會在確認發送失敗後, 將簡訊通數補回。

Q4:發送簡訊時,若簡訊餘額不足,會發送嗎? A:不會,會當作發送失敗。所以請先將簡訊儲值後,再執行簡訊發送,以免白做工。

Q5:大量發送郵件,會不會被當作垃圾郵件?

A:原則上不會,因為我們是透過智慧型郵件伺服器發送,每一封郵件都是單獨發送,而 非一般的大量發送,因此被當垃圾郵件的可能性較低。(一般收件人收到郵件時,在郵件 上的收件人都會是該收件人的名稱,而非一般常見的Undisclosed-Recipient)

Q6:為何我網頁上資料每頁僅顯示10筆,可以自行設定嗎? A:可至「<u>系統設定」->「註冊資料」</u>,下方「站台設定」中去調整。

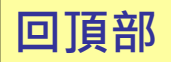